## **INSTALLAZIONE DI OFFICE 365**

È possibile scaricare il pacchetto office o uno dei suoi programmi gratuitamente utilizzando NetworkID e password. Se ne avete già uno non è necessario fare niente.

Cliccare sul link che fa al caso vostro e seguite le istruzioni:

• Installare Office365 ProPlus su Windows:

https://guide.edu.ti.ch/?epkb\_post\_type\_1=installare-ms-office-365-proplus-su-windows

### • Attivare Office365 già presente su Windows:

https://guide.edu.ti.ch/?epkb\_post\_type\_1=attivare-office-365-gia-presente-su-windows

ATTENZIONE: Windows 7 non supporta le ultime versioni di Office365.

### • Installare Office365 ProPlus su macOS:

https://guide.edu.ti.ch/?epkb\_post\_type\_1=installare-ms-office-365-proplus-su-macos

#### • Installare Office365 ProPlus su iOS:

https://guide.edu.ti.ch/?epkb\_post\_type\_1=installare-ms-office-365-proplus-su-ios

seguire la procedura cercando un programma alla volta nell'AppleStore (ad esempio Word, PowerPoint, ...)

### • Installare Office365 ProPlus su Android:

https://guide.edu.ti.ch/?epkb\_post\_type\_1=installare-ms-office-365-proplus-su-android

seguire la procedura cercando un programma alla volta nel PlayStore (ad esempio Word, PowerPoint,...)

## INSTALLAZIONE DI UN PROGRAMMA PER LEGGERE PDF

Adobe reader è disponibile per qualsiasi dispositivo e gratuito. Se non avete già un programma che vi permette di aprire PDF cliccare sul link https://get.adobe.com/it/reader/

oppure cercare nello store del proprio dispositivo Adobe Acrobat Reader.

# INSTALLAZIONE DI UN APP PER ACQUISIRE IMMAGINI CON LO SMARTPHONE E TRASFORMARLI IN PDF

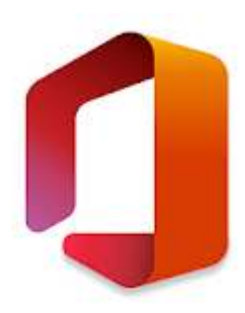

L'applicazione Office permette di avere Word, Excel e PowerPoint in un'unica app, creare con facilità i documenti grazie a soluzioni progettate esclusivamente per i dispositivi mobili, eseguire rapidamente attività comuni per dispositivi mobili con le azioni predefinite.

Scarica l'APP sul tuo smartphone cercandola nello APP Store

 Per Android
 https://play.google.com/store/apps/details?id=com.microsoft.office.office.hubrow

 Per iOS
 https://apps.apple.com/app/microsoft-office/id541164041

# INSTALLAZIONE DI MICROSOFT TEAMS

Questo programma verrà utilizzato soltanto in caso di scuola a distanza.

Cliccare sul link che fa al caso vostro e seguite le istruzioni:

• Installare Teams su Windows:

https://guide.edu.ti.ch/?epkb\_post\_type\_1=installare-microsoft-teams-su-windows-sperimentazione

## • Installare Teams su macOS:

https://guide.edu.ti.ch/?epkb\_post\_type\_1=installare-microsoft-teams-su-macos-sperimentazione

• Installare Teams su iOS:

https://guide.edu.ti.ch/?epkb\_post\_type\_1=installare-teams-su-ios-sperimentazione

### • Installare Teams su Android:

https://guide.edu.ti.ch/?epkb\_post\_type\_1=installare-microsoft-teams-su-android-sperimentazione